## A doktori dolgozatok elektronikus leadásának követelményei

A disszertációk publikálására megadott jogszabályi követelmények miatt jelen útmutatóban leírtak betartása kötelező, a nem megfelelő formátumban leadott dolgozatokat a Doktoriskola nem tudja befogadni.

- 1. A doktori dolgozatokat egyszer írható CD-n vagy DVD-n, a lemez lezárásával kell leadni.
- 2. A CD/DVD borítóján, továbbá a korongon is (alkoholos filctollal) legalább az alábbi adatokat kell feltüntetni:
  - Név
  - Dolgozat címe
  - Évszám
- 3. A számos nagyfelbontású képet tartalmazó dokumentumok esetén érdemes a beszúrt képeket tömöríteni a konvertálás előtt a kezelhető fájlméret elérése érdekében. A MS Word programban ezt az alábbiak szerint lehet elvégezni:
  - Egy tetszőleges képre kattintva a szalagmenün a Képeszközök/Formátum fülön a Képek tömörítése parancs kiválasztása.
  - · A felugró ablakban az alábbi beállítások megadása:
    - Alkalmazás csak a kijelölt képre: nincs kijelölve
    - Képek kilógó részének törlése: kijelölve
    - Felbontás módosítása A weben vagy képernyőn való megjelenítéshez
  - · Az OK gombbal a beállítások véglegesítése.
- 4. A dokumentumokat (tézisek + dolgozat) az elektronikus dokumentumok hosszútávú megőrzésére létrehozott PDF/A szabvány szerinti formátumra kell konvertálni (a hagyományos pdf printerek nem alkalmasak erre). Az újabb szövegszerkesztő programok már külső beépülő modulok nélkül támogatják ezt a formátumot. Jelen útmutatóban csak a legelterjedtebb alkalmazásokhoz adunk rövid leírást:
  - Word 2007
    - Kattintson az Office gombra.
    - Kattintson a Mentés másként gombra.
    - Válassza ki a Fájl típusa listában a PDF (\*.pdf) elemet.
    - Kattintson a Beállítások gombra.

- Aktiválja az ISO 19005-1-kompatibilis (PDF/A) jelölőnégyzetet, és fogadja el az OK gombbal.
- · Word 2010 és Word 2013
  - Kattintson a Fájl gombra.
  - Kattintson az Exportálás gombra.
  - Kattintson a PDF/XPS létrehozása gombra.
  - Kattintson a Beállítások gombra.
  - Aktiválja az ISO 19005-1-kompatibilis (PDF/A) jelölőnégyzetet, és fogadja el az OK gombbal.
- LibreOffice Writer
  - Kattintson a Fájl menüben az Exportálás PDF-be... parancsra.
  - Aktiválja az Általános területen a PDF/A-1a jelölőnégyzetet.
  - Kattintson az Exportálás gombra.

Amennyiben a dolgozat megírásához használt szövegszerkesztő program nem támogatja a PDF/A formátumban történő exportálást, a pdf nyomtatók közül a Bullzip PDF printer alkalmas a megfelelő formátumú pdf előállítására. A program az alábbi oldalról tölthető le: http://www.bullzip.com/products/pdf/info.php#download Telepítés után az alábbiak szerint használható:

- Hívja meg a szövegszerkesztő programban a Nyomtatás parancsot (a menüből és ne az eszköztárról).
- A Nyomtató területen válassza ki a Bullzip PDF Printer nyomtatót.
- Kattintson az OK gombra.
- Válassza ki a Tulajdonságok panelfület.
- Aktiválja az oldal alsó részén a PDF/A-1b jelölőnégyzetet, és kattintson a Létrehozás gombra.

A konvertált dokumentumok megfelelőségét az Adobe Acrobat programmal, vagy a <u>http://www.pdf-tools.com/pdf/validate-pdfa-online.aspx</u> címen található online alkalmazással lehet ellenőrizni.

- 5. A CD-n legalább három fájlnak az alábbi elénevezéssel kell szerepelni:
  - vezetéknév\_keresztnév\_tezis\_hu.pdf
  - vezetéknév\_keresztnév\_tezis\_en.pdf
  - vezetéknév\_keresztnév\_disszertacio.pdf
- 6. Az esetleges mellékleteket egy "mellekletek" elnevezésű alkönyvtárba kell másolni.